伊丹市「さがしてメール」協力ボランティアの登録方法について

①携帯電話やパソコンから、itami@emp.ikkr.jp へ空メールを送信してください。 QR コードに対応する携帯電話の場合、下記の QR コードを読み取れば上記アド レスの入力は不要です。

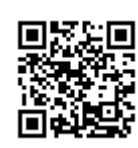

※「さがしてメール」の利用は無料ですが、「さがしてメール」の受信費用は受信する方のご負担となります。また、ドメイン指定受信や拒否設定などの受信制限をしている場合は、itami-mm@city.itami.lg.jpを事前に受信できるようにしておいてください。

②携帯電話を利用し①の作業を行った場合は、下記のA・Bどちらかのメールが届きます。どちらであっても、まず表示されているURLの上段を使用し、Webページへ繋がらなかった場合は下段のURLを使用してください。

パソコンを利用して①の作業を行った場合は、1種類のURLがメールで届 きますので、そちらを使用してください。

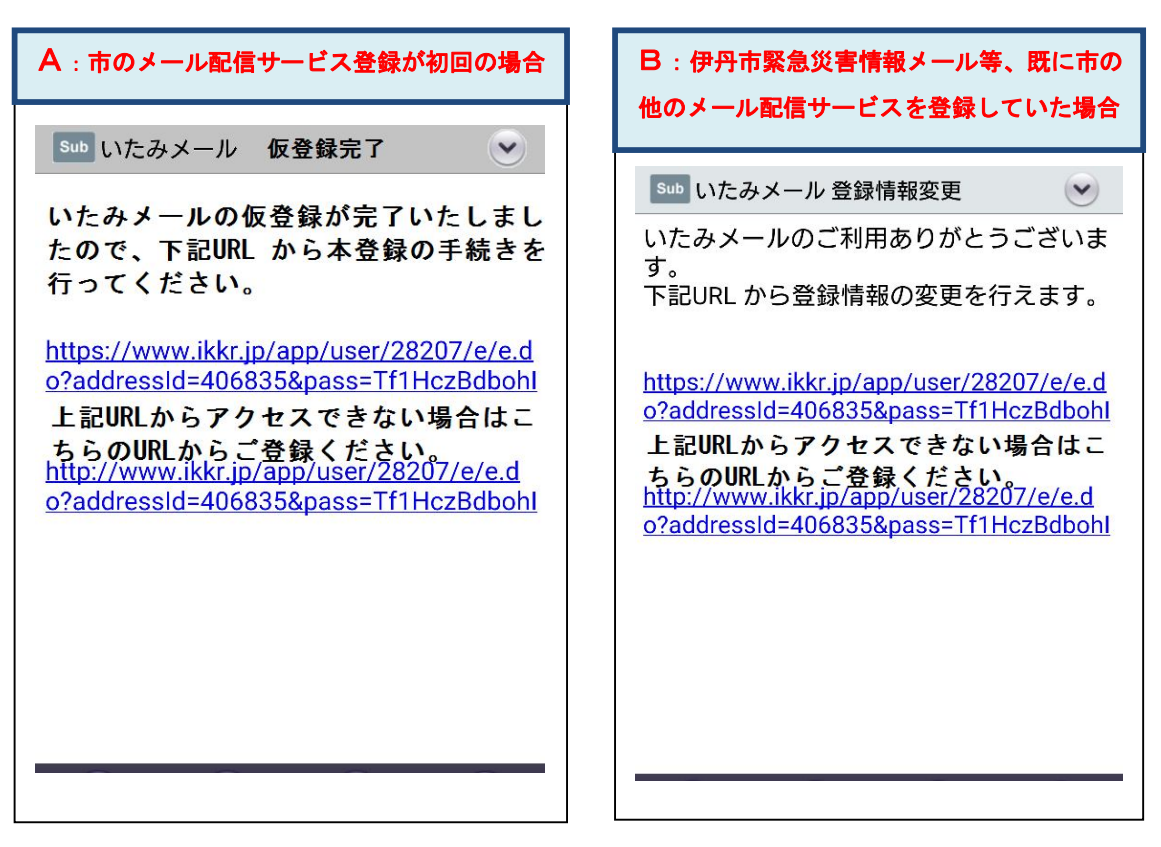

以降の作業は、Aの場合とBの場合で分岐となります。

A:市のメール配信サービス登録が初回の方は③へ B:伊丹市緊急災害情報メール等、既に市の他のメール配信サービスを登録し ている方は⑧へ

③サービス利用規約が表示されます。ご確認いただき、【同意する】を選択して 次に進んでください。

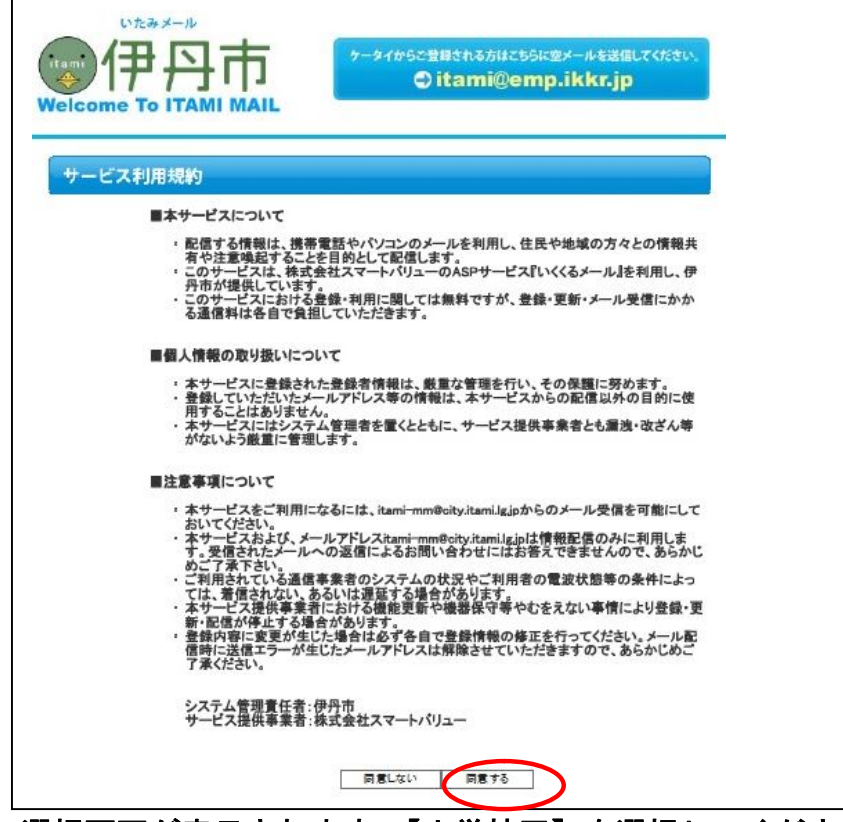

④エリア選択画面が表示されます。【小学校区】を選択してください。
 ※「さがしてメール」は、選択した小学校区に関わらず、全登録者に配信されます。

| いたみメール<br>(itami)<br>伊丹市<br>Welcome To ITAMI MAIL<br>エリアの選択 | らご登録される方はごちらに空メールを送信してください。<br>つ itami@emp.ikkr.jp                                                                                                    |
|-------------------------------------------------------------|----------------------------------------------------------------------------------------------------|
| ☑チェックを入れる→                                                  | <ul> <li>●丹小学校区</li> <li>▲野小学校区</li> <li>●荷野小学校区</li> <li>●福宇小学校区</li> <li>●禄行小学校区</li> <li>●花小学校区</li> <li>●笹利・学校区</li> <li>● 電利・学校区</li> <li>■ 局野小学校区</li> <li>■ 局別・学校区</li> <li>■ 最易小学校区</li> <li>■ 対象小学校区</li> <li>■ 対象小学校区</li> <li>■ 対象小学校区</li> <li>■ 対象小学校区</li> </ul> |
|                                                             |                                                                                                    |

| ⑤カテゴリ選択画面が表示されます。 | 【さがしてメール】 | を選択してください。 |
|-------------------|-----------|------------|
|-------------------|-----------|------------|

| いたみメール<br>itami<br>使日日<br>Welcome To ITAM<br>カテゴリの選択 | ケータイからご登録される方はこちらに空メールを送信してください。<br>・ itami@emp.ikkr.jp                                                                                                    |
|------------------------------------------------------|----------------------------------------------------------------------------------------------------|
| ☑チェックを入れる→                                           | <ul> <li>一児童ぐらぶ情報</li> <li>一市税納期限お知らせメール(全ての税目(市県民税・軽自動車税・固定資産税等)の納期をお知らせ希望)</li> <li>一緊急災害情報メールマガジン</li> <li>一伊丹市広報メールマガジン</li> <li>一保育所情報メール</li> <li>一市立学校・幼稚園緊急時のお知らせ</li> <li>一市税納期限お知らせメール【お知らせ対象:市県民税】</li> <li>一市税納期限お知らせメール【お知らせ対象:国定資産・都市計画税】</li> <li>一市税納期限お知らせメール【お知らせ対象:固定資産・都市計画税】</li> <li>一ウォーキングポイント・メールマガジン</li> <li>一)消費生活情報メールマガジン</li> <li>一伊丹市イベント開催・中止のお知らせ</li> <li>こおがしてメール</li> </ul> |

## ⑥メールアドレス、エリア、カテゴリ「さがしてメール」に間違いがないか確認していただき、【登録】を選択してください。

| Welco | ome To ITAMI MAIL                                                                                                    |
|-------|----------------------------------------------------------------------------------------------------|
| 登録内   | 9客の確認                                                                                                    |
|       | メールアドレス                                                                                                    |
|       | hamanaka.natsumi@city.itami.lg.jp                                                                                                    |
|       | IU7                                                                                                    |
|       | 伊介小学校区<br>翻野小学校区<br>南小学校区<br>神津小学校区<br>総合小学校区<br>花世原小学校区<br>垣間小学校区<br>電間小学校区<br>花里小学校区<br>護島原小学校区<br>護島原小学校区<br>満聞小学校区<br>満聞小学校区<br>満聞小学校区<br>満聞小学校区<br>満聞小学校区<br>満丁学校区<br>満丁学校区<br>満丁学校区<br>満丁学校区<br>満丁学校区<br>満丁学校区<br>一丁学校区<br>一丁丁 |
| -     | さがしてメール 修正 全株                                                                                                    |

⑦作業完了後、「登録完了通知」のメールが届きます。 A:市のメール配信サービス登録が初回の方の作業は終了しました。

以下は、B:伊丹市緊急災害情報メール等、既に市の他のメール配信サービス を登録している方の作業となります。

⑧登録内容変更メニューが表示されます。「登録内容の確認」を選択してくだ さい。

|                                           | ケータイから変更・創除される方はこちらに空メールを送信してください。  Citami@emp.ikkr.jp |
|-------------------------------------------|--------------------------------------------------------|
| 登録内容変更メニュー                                |                                                        |
| <u>メールアドレス変更</u><br>登録されているメールアドレスを変更します。 |                                                        |
| 登録内容の確認<br>登録されているエリア/カテゴリを変更します。         |                                                        |
| 登録サービスの解除<br>登録されているメールアドレスを削除(退会)します     | 2                                                      |

## ⑨登録内容の確認画面になります。エリアの下に、既に登録しているサービス 名称が表示されるので、その下にある[カテゴリを追加する]を選択してください。

|   | 伊丹小学校区 削除        |
|---|------------------|
|   | 稲野小学校区 <u>削除</u> |
|   | 南小学校区削除          |
|   | 神津小学校区 削除        |
|   | 緑丘小学校区 <u>削除</u> |
|   | 桜台小学校区 <u>削除</u> |
|   | 天神川小学校区 削除       |
|   | 笹原小学校区 <u>削除</u> |
|   | 瑞穂小学校区 削除        |
|   | 有岡小学校区 削除        |
|   | 花里小学校区 削除        |
|   | 昆陽里小学校区 削除       |
|   | 摄陽小学校区 <u>削除</u> |
|   | 鈴原小学校区 削除        |
|   | 荻野小学校区 <u>削除</u> |
|   | 池尻小学校区 削除        |
|   | 鴻池小学校区 削除        |
|   | カテゴリ             |
|   |                  |
| k | カテゴリを追加する        |
| ſ |                  |
| L |                  |

⑩カテゴリ選択画面になります。【さがしてメール】を選択してください。

| いたみメール<br>itami<br>Welcome To ITAN<br>カテゴリの選択 |                                                                                                    | ケータイからご登録さ<br>つ ita                                                                                                    | まれる方はこちらに空メールを送信してください。<br>ami@emp.ikkr.jp                    |   |
|-----------------------------------------------|----------------------------------------------------------------------------------------------------|----------------------------------------------------------------------------------------------------|---------------------------------------------------------------|---|
| ☑チェックを入れる→                                    | □児童くらぶ情報<br>□児童くらぶ情報<br>○時税納限お知<br>○緊急が見害情報<br>□伊保育所校・幼稚<br>□市税納期限な<br>□市税納期限な<br>□市税納期限な<br>□市税納期限な<br>□ウォーキングポ<br>□け骨舟市イベント<br>□さがしてメール | IISセメール(全ての税E<br>5世希望)<br>・ルマガジン<br>・ルマガジン<br>・ル<br>園緊急時のお知らせ<br>IISセメール【お知らせ<br>IISセメール【お知らせ<br>イント・メールマガジン<br>ペールマガジン<br>開催・中止のお知らせ | 目(市県民税・軽自動車税・固定資産税<br>対象:市県民税】<br>対象:軽自動車税】<br>対象:固定資産・都市計画税】 | ) |

①「⑨」と同じ登録内容の確認画面に戻ります。「さがしてメール」が追加となっている確認してください。以上でB:伊丹市緊急災害情報メール等、既に市の他のメール配信サービスを登録していた方の作業は終了しました。

Г

| 瑞穂小学校区 <u>削除</u>        |      |
|-------------------------|------|
| 有岡小学校区 削除               |      |
| 花里小学校区 削除               |      |
| 昆陽里小学校区 <u>削除</u>       |      |
| 摂陽小学校区 <u>削除</u>        |      |
| 鈴原小学校区 <u>削除</u>        |      |
| 荻野小学校区 <u>削除</u>        |      |
| 池尻小学校区 削除               |      |
| 鴻池小学校区 削除               |      |
|                         |      |
|                         | 7万コウ |
| 緊急災害情報メールマガジン <u>削除</u> |      |
| さがしてメール <u>削除</u>       |      |
| カテゴリを追加する               |      |
|                         |      |